## Нямате регистрация? За родители - Създаване на потребител

За да създадете за себе си потребител, с който да достъпвате Дигиталната Раница, следвайте следните стъпки:

- Трябва да сте получили от класния ръководител на Вашето дете уникален код, който да използвате по време на регистрацията. Ако нямате такъв код, моля обърнете се към класния ръководител или директора на училището.
- 2. Отидете до следната страница: НЕИСПУО Портал
- 3. Изберете опцията "Регистрация като родител":

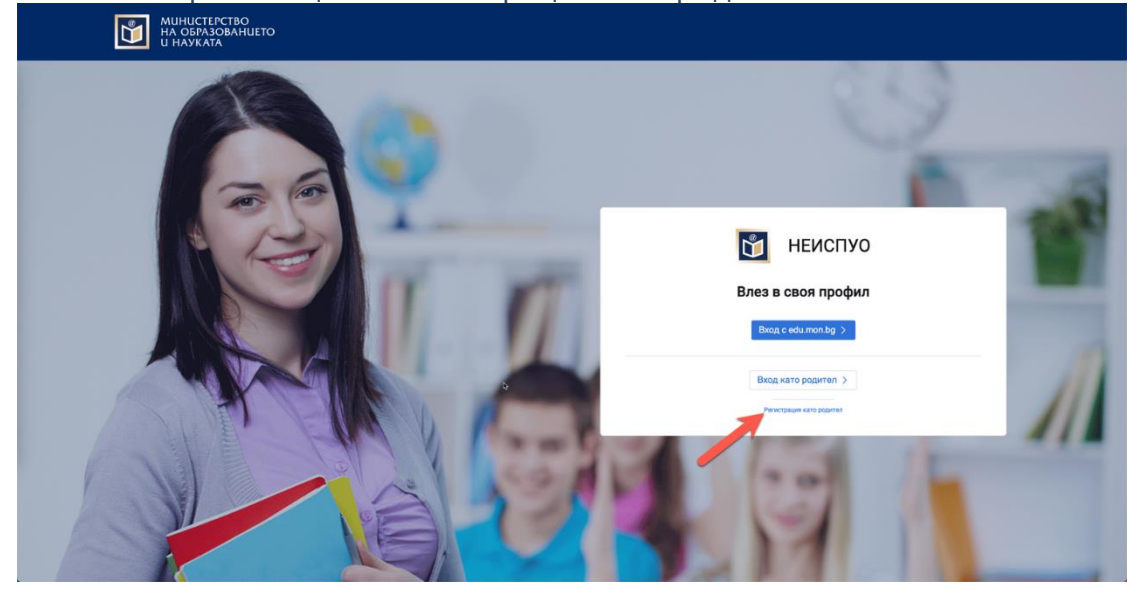

4. Попълнете необходимите данни и щракнете върху "+ Добави код за достъп на ученик", което ще добави полета, където следва да бъдат въведени ЕГН и кодът, получен от класния ръководител на Вашето дете:

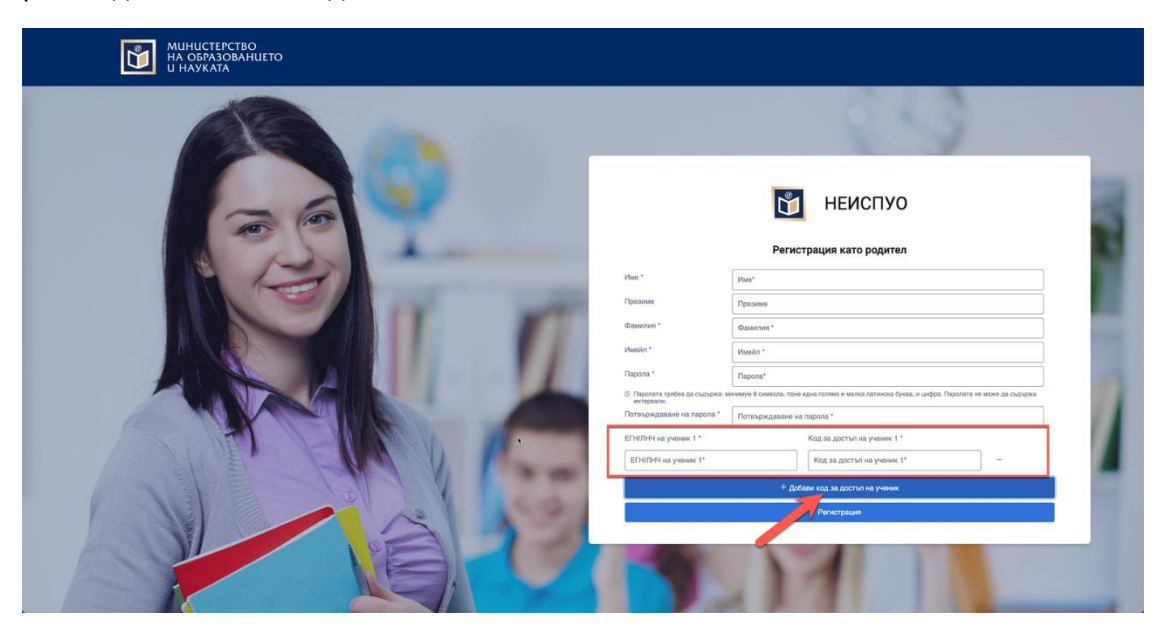

5. След въвеждане на необходимите данни, щракнете върху "Регистрация":

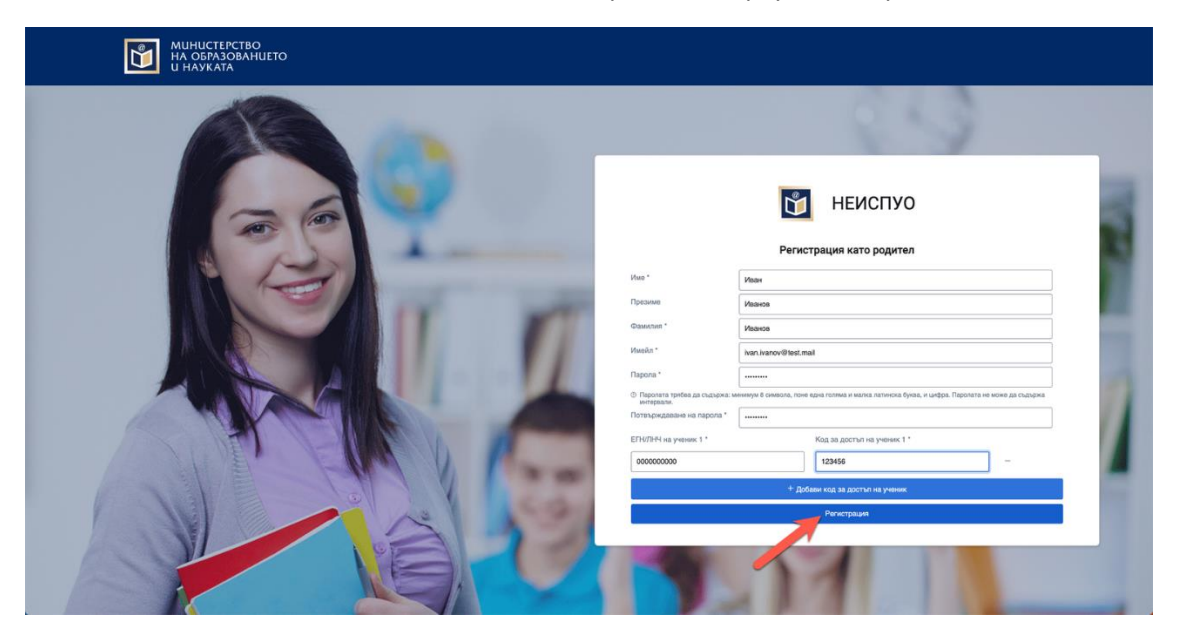

6. Можете да ползвате новосъздадения си потребител за вход в Дигиталната Раница, където ще можете да видите информация за Вашите деца!

## За родители - Вход в Дигиталната Раница

За да влезете в Дигиталната Раница, трябва да сте преминали през процеса на създаване на потребител и добавяне на предоставените от класните ръководители на Вашите деца кодове.

1. Щракнете върху бутона "Вход за родители" от навигационната лента:

| РЕПУБЛИКА БЪЛ<br>Министерство на обра                                                                                                    | ГАРИЯ<br>зованието и науката                                                                                                    |                                                                               |                                                                                       |                 |  |
|----------------------------------------------------------------------------------------------------|----------------------------------------------------------------------------------------------------|-------------------------------------------------------------------------------|---------------------------------------------------------------------------------------|-----------------|--|
|                                                                                                    |                                                                                                    |                                                                               | = <b>bog → a</b>                                                                      | IGA 34 POARTEAN |  |
| <br>Opgebreitigen   Orgagiozase exektriportu anata<br>inserprocendene doposa rato do<br>uso doposa maisdanemo<br>inserprocendene doposa rato do<br>uso doposa maisdanemo<br>inserprocendene do posa rato do<br>inserprocendene do<br>inserprocendene<br>inserprocendene do<br>inserprocendene<br>inserprocendene<br>inserprocende | е електронного<br>порана, с помощта на колто са<br>на предидизателствата при<br>чичени, както и симиба при понстои<br>образиватели строраката<br>приме както строраката<br>приме както строраката<br>при строраката<br>при | no no no no no no no no no no no no no n                                      |                                                                                       |                 |  |
| Какво предлага платформата?                                                                                                    |                                                                                                    |                                                                               |                                                                                       |                 |  |
|                                                                                                    | *                                                                                                    | ſħ                                                                            | <b>*</b>                                                                              |                 |  |
| Онлайн уроци                                                                                                    | Оценки                                                                                                    | Домашни                                                                       | Виртуални класни стаи                                                                 |                 |  |
| Богат учебен материал,<br>представен под формата<br>на дигитални уроци за<br>ученици от 1 до 12 клас                                                                                                    | Всеки ученик, както и<br>техните родители, има<br>достъп до актуалните си<br>оценки в платформата                                                                                                    | Възможност за задаване и<br>изпълняване на задания за<br>самостоятелна работа | Вызможност за улоснено<br>пробекдане на оклайн<br>уроци чрез Виртуални<br>Класни стаи |                 |  |
|                                                                                                    |                                                                                                    | Богат набор о<br>интерактивн<br>образователн                                  | от безплатно<br>о guzumално<br>о съgържание                                           |                 |  |

или от секцията за родители по-надолу на страницата:

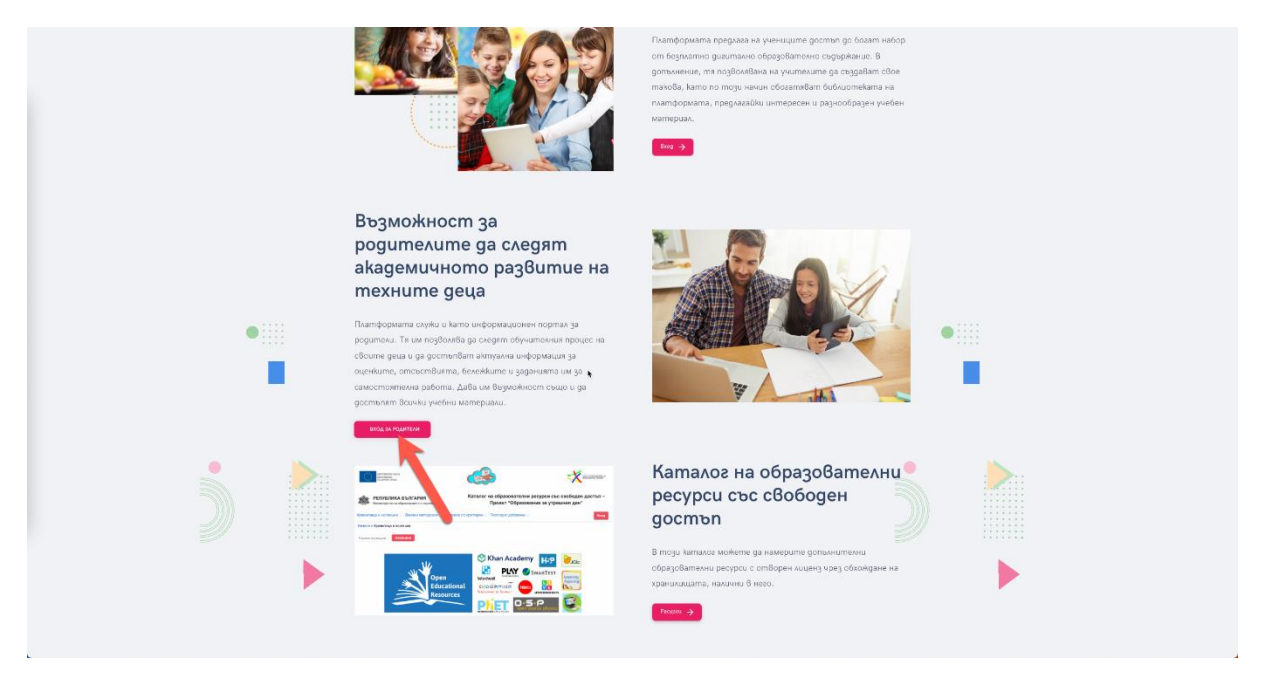

2. Въведете потребителското си име, след това и паролата си. Вие вече сте логнати.